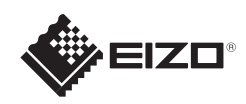

# FlexScan<sup>o</sup> S1703/S1903/S1923/S1933 LCD-kleurenbeeldscherm

## Belangrijk

Lees de PRECAUTIONS (VOORZORGSMAATREGELEN), deze installatiegids en de gebruikershandleiding op de cd-rom aandachtig door zodat u dit product veilig en effectief leert te gebruiken.

Installatiegids 1280×1024 Monitor Netsnoer

FD-C39 Digitale signaalkabel (DVI)

MD-C87 Analoge signaalkabel

Kabel met stereo mini-aansluiting

PRECAUTIONS (VOORZORGSMAATREGELEN)

Setup Guide (Installatiegids)

EIZO LCD Utility Disk

Montageschroeven ର୍ଜ ରହ ରହ ରହ

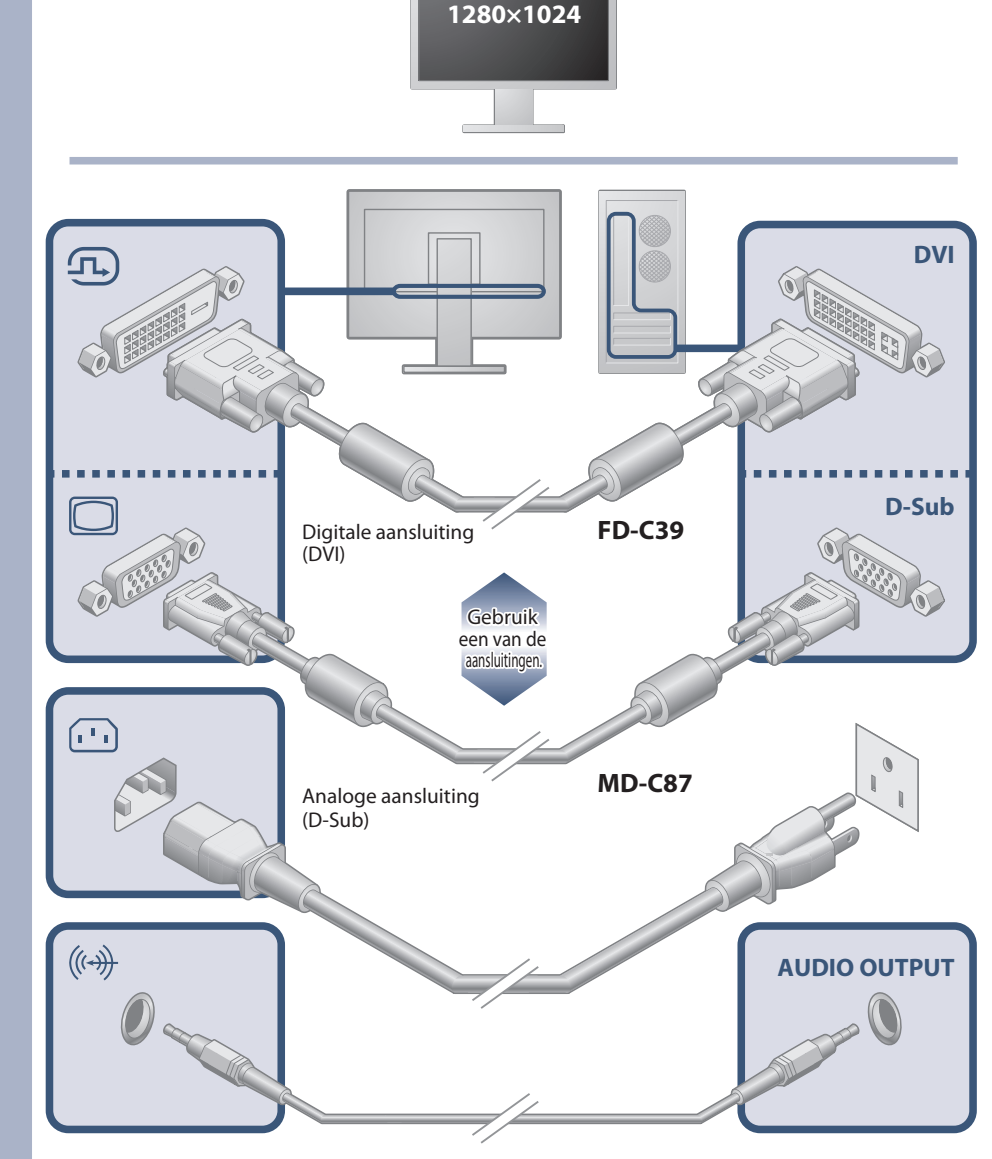

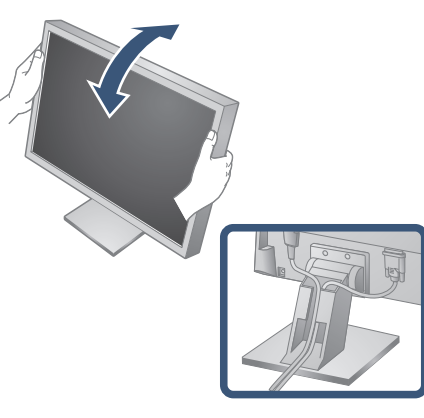

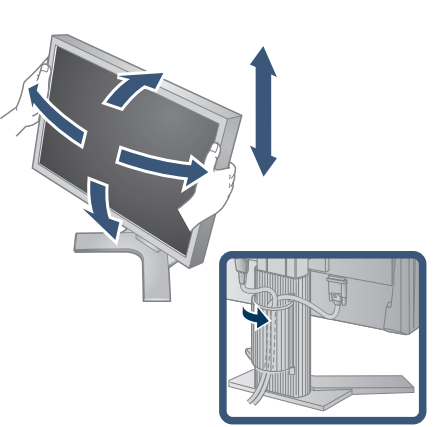

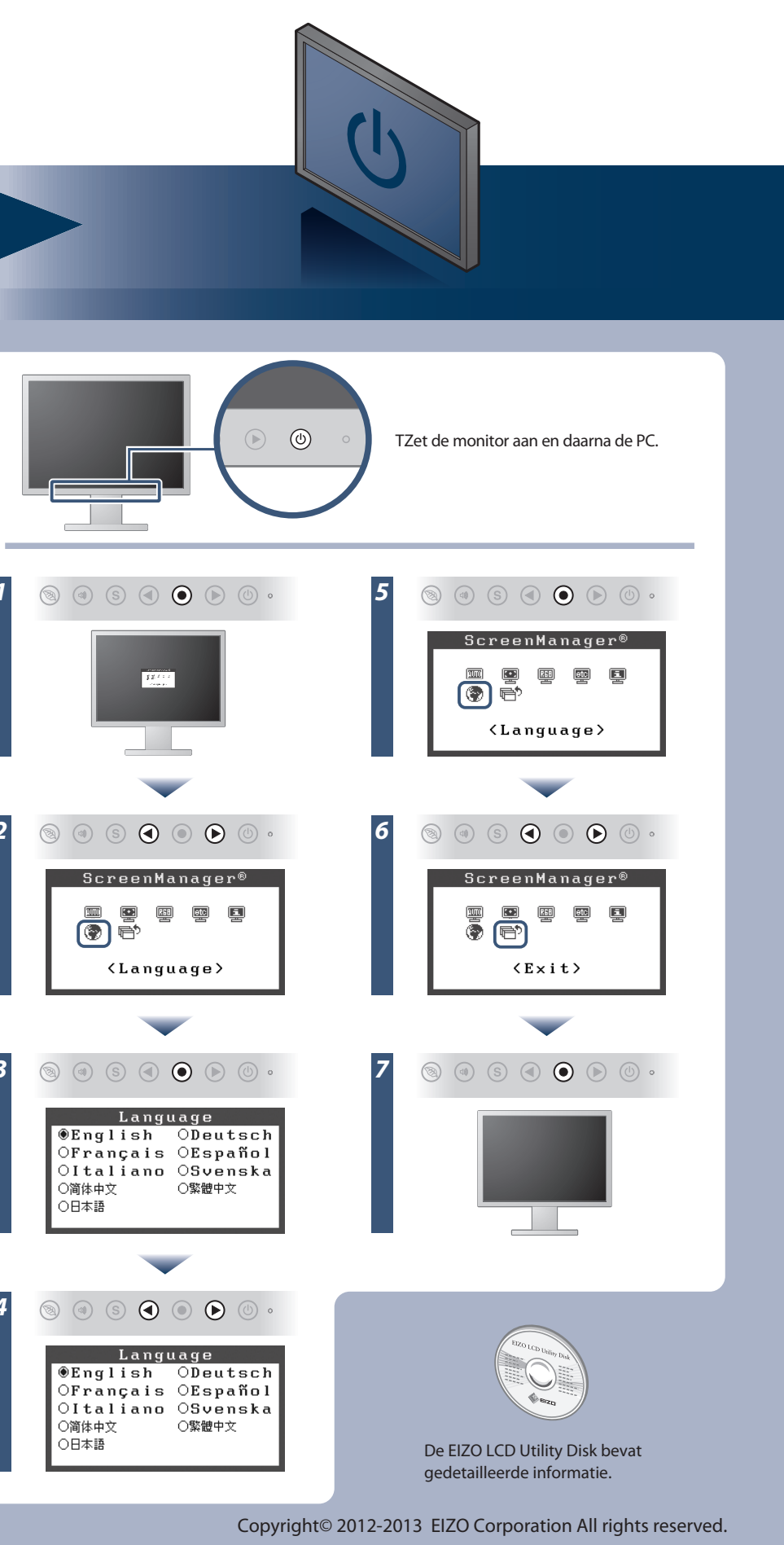

## Probleem: geen beeld

Als het probleem blijft bestaan nadat u de onderstaande oplossingen hebt uitgevoerd, neem dan contact op met uw plaatselijke EIZO-vertegenwoordiger.

| Probleem                    |                                                                                                    | Mogelijke oorzaak en oplossing                                                                                                    |
|-----------------------------|----------------------------------------------------------------------------------------------------|----------------------------------------------------------------------------------------------------|
| Geen beeld                  | Aan/uit-lampje brandt niet.                                                                                                    | <ul> <li>Controleer of het netsnoer goed is aangesloten.</li> <li>Als het probleem blijft optreden, schakelt u het beeldscherm uit<br/>en schakelt u dit na enkele minuten weer in.</li> </ul>                                                                                                    |
|                             | Aan/uit-lampje is blauw.                                                                                                    | <ul> <li>Stel elke aanpassingswaarde bij [Brightness (Helderheid)],<br/>[Contrast] en [Gain (Versterking)] in op een hoger niveau.</li> </ul>                                                                                                    |
|                             | Aan/uit-lampje is oranje.                                                                                                    | <ul> <li>Schakel het invoersignaal om met <sup>®</sup>.</li> <li>Beweeg de muis of druk op een willekeurige toets op het toetsenbord.</li> <li>Controleer of de computer aan staat.</li> </ul>                                                                                                    |
| De boodschap<br>verschijnt. | Dit bericht wordt weergegeven wanneer er<br>geen signaal wordt ingevoerd.<br>Voorbeeld:<br>Digital<br>No Signal                                                                                                    | <ul> <li>Het bericht dat links wordt weergegeven, kan verschijnen omdat<br/>bepaalde computers het signaal niet meteen na het inschakelen<br/>uitvoeren.</li> <li>Controleer of de computer aan staat.</li> <li>Controleer of de signaalkabel goed is aangesloten.</li> <li>Schakel het invoersignaal om met ⑤.</li> <li>Bij het invoeren van een "sync op groen"-signaal, moet de<br/>instelling [SoG] voor het beeldscherm vooraf gewijzigd worden<br/>volgens de onderstaande procedure (voor een analoog signaal).</li> <li>(1) Druk op ⑨ om het beeldscherm uit te schakelen.</li> <li>(2) Druk op ⑨ terwijl u ⑨ ingedrukt houdt om het beeldscherm in<br/>te schakelen.</li> <li>(3) Selecteer <on> met ⑨ of ⑨ en druk vervolgens op ⑨ .</on></li> </ul> |
|                             | Het bericht geeft aan dat het invoersignaal<br>buiten het opgegeven frequentiebereik valt.<br>(Een dergelijke signaalfrequentie wordt rood<br>weergegeven.)<br>Voorbeeld:<br><b>Signal Error</b><br>Digital<br>fD: 94.6MHz<br>fH: 68.7kHz<br>fV: 85.0Hz | <ul> <li>Controleer of de signaalinstelling van de computer overeenkomt<br/>met de instellingen voor resolutie en verticale frequentie van het<br/>beeldscherm.</li> <li>Start de computer opnieuw op.</li> <li>Selecteer een geschikte instelling met de software die bij de<br/>videokaart is geleverd. Raadpleeg de handleiding van de<br/>videokaart voor meer informatie.</li> <li>fD : dotklok (wordt alleen weergegeven wanneer het digitale<br/>signaal wordt ingevoerd)</li> <li>fH : horizontale frequentie</li> <li>fV : verticale frequentie</li> </ul>                                                                                                    |

## Auto EcoView

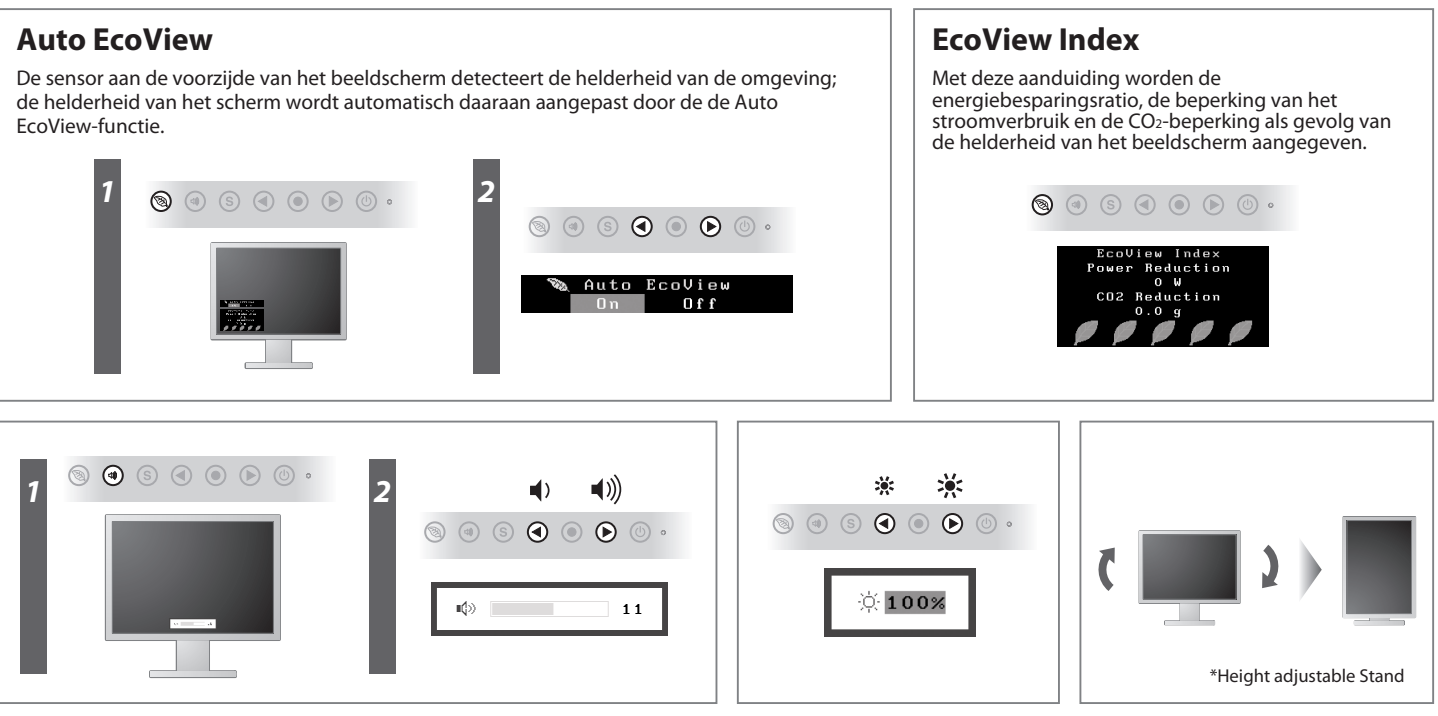